| Book an Appointment Slot                                                                                          |                                                                                                    |  |
|----------------------------------------------------------------------------------------------------|----------------------------------------------------------------------------------------------------|--|
| Click on <b>Proceed</b> in the <b>View Calendar</b> section                                                       | Proceed                                                                                                    |  |
| Select the clinic that you want to view:                                                                          |                                                                                                    |  |
| a. Select <b>Service</b> from the<br>Filter will reduce the clinic<br>list                                        | Filter clinics by service type:          Radiology                                                                                                    |  |
| b. Select the <b>clinic</b> to edit                                                                               | Select a clinic to edit:<br>Worthing X-ray Clinic                                                                                                    |  |
| Click on View Calendar                                                                                            | View Calendar                                                                                                    |  |
| Select the time slot that you<br>want to book a patient into<br>and select <b>Add a new</b><br><b>appointment</b> | Add a new appointment                                                                                                    |  |
| Complete the patient details<br>and click on <b>Save</b>                                                          | Duration 10 minutes   First Name: Hannah   Last Name: Smythe   Postcode: PO19 6SE   Telephone: 01243788145   Email: h.smythe@email.com   Transport: Hospital Transport   Transport: Hospital Transport   Ensure that the duration is long enough to cope with the selected transport requirements. |  |

| Book an Appointment Slot                                                                                                    |                                                                                                    |  |
|----------------------------------------------------------------------------------------------------|----------------------------------------------------------------------------------------------------|--|
| The Appointment details will<br>display. Add any other<br>details such as an optional<br>note (ensuring that you<br>select <b>Save note</b> ) and<br>finally click on <b>Close</b> | Attendance:         Arrived         Did not arrive         Cancel appointment         Optional note:         Image: Save note         Save note |  |
| The appointment slot will<br>change to reflect the<br>number of appointments<br>booked and the number of<br>free appointments in that<br>slot                                      | 1 of 3 available                                                                                                    |  |